# DIDMate Manager 설치 매뉴얼

Software Manual Ver 2.7

# **1. DIDMATE Manager Install**

## • DIDMate Manager 설치 전 체크사항

- 1) 먼저 프로그램을 설치하기 위해서는 매니져용 컴퓨터의 하드디스크 파티션을 나누어서 D:드라이브가 10GB 이상의 용량이 되도록 설정하는 것을 권장합니다
- 2) D:드라이브가 없을 시에는 설치도중 프로그램이 설치되는 경로를 기본 경로가 아닌 다른 경로로 바꾸어 주어야 합니다. (3page참조)
- 3) 프로그램을 설치하면 D:드라이브에 자동으로 DIDMATE Manager프로그램 폴더가 생성됩니다.
- 매니져 설치가 끝나면 자동으로 코덱 및 기타 필요한 라이브러리들이 이어서 설치되니 모든 설치파일이 완료 될 때까지 꼭 확인 바랍니다.

| 20 | DID Mate_Manager_Setup.exe   |
|----|------------------------------|
| ð  | Mate_Player_Setup_win7용.exe  |
| ð  | Mate_Player_Setup_win10용.exe |

1) "DIDMate\_manager\_Setup.exe" 설치 프로그램을 실행하여 아래화면의 순서대로 설치를 진행합니다..

| 설치 언어 신 | 1택 ×                              | 0 |
|---------|-----------------------------------|---|
|         | 이 설치를 위해 원하는 언어를 아래에서 선택하<br>십시오. |   |
|         | 한국머 🔽                             |   |
|         | 확인 취소                             |   |

# DID MATE

### 2) 다음 버튼을 눌러줍니다.

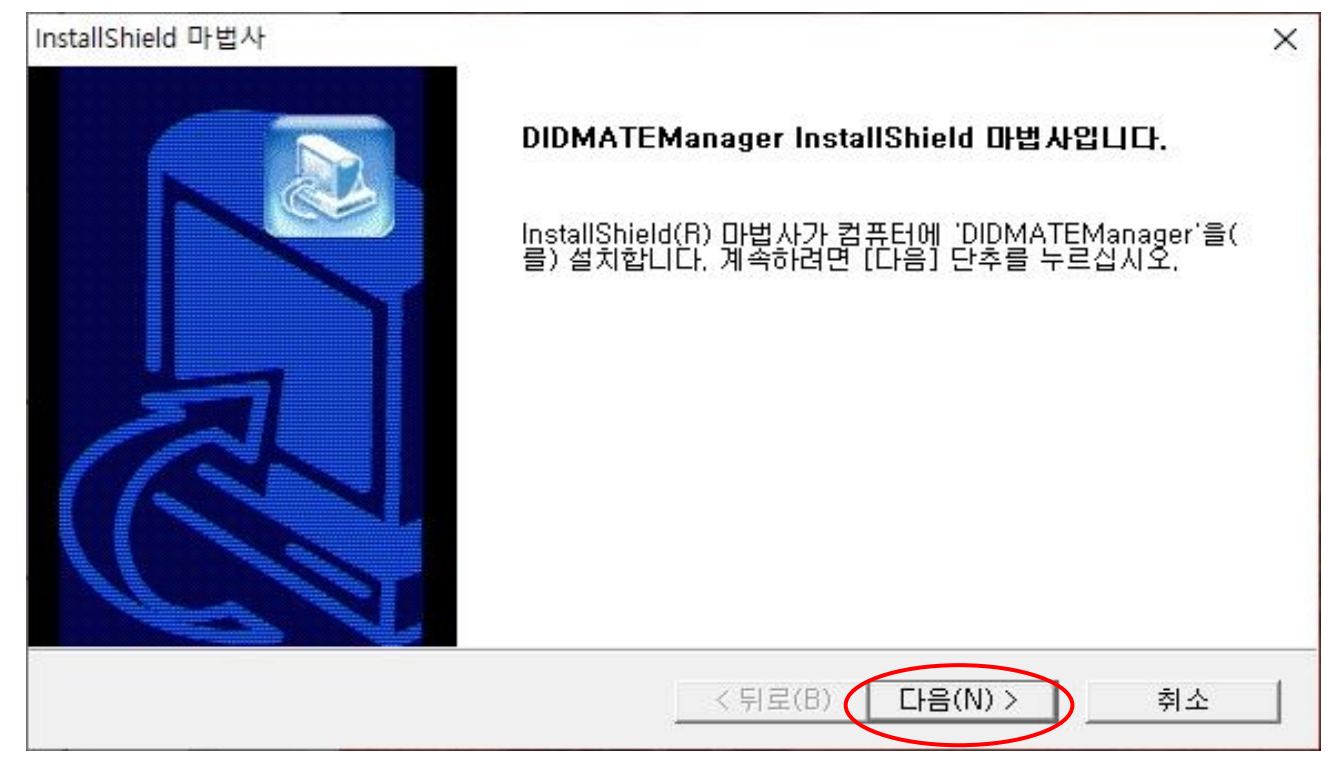

#### 3) D:드라이브에 자동으로 DIDMate Manager 폴더가 생성됩니다. D:드라이브가 없을 시에는 설치하고자 하는 폴더를 만든 후. [찾아보기] 버튼을 눌러 원하는 폴더를 지정하고 설치를 진행합니다.

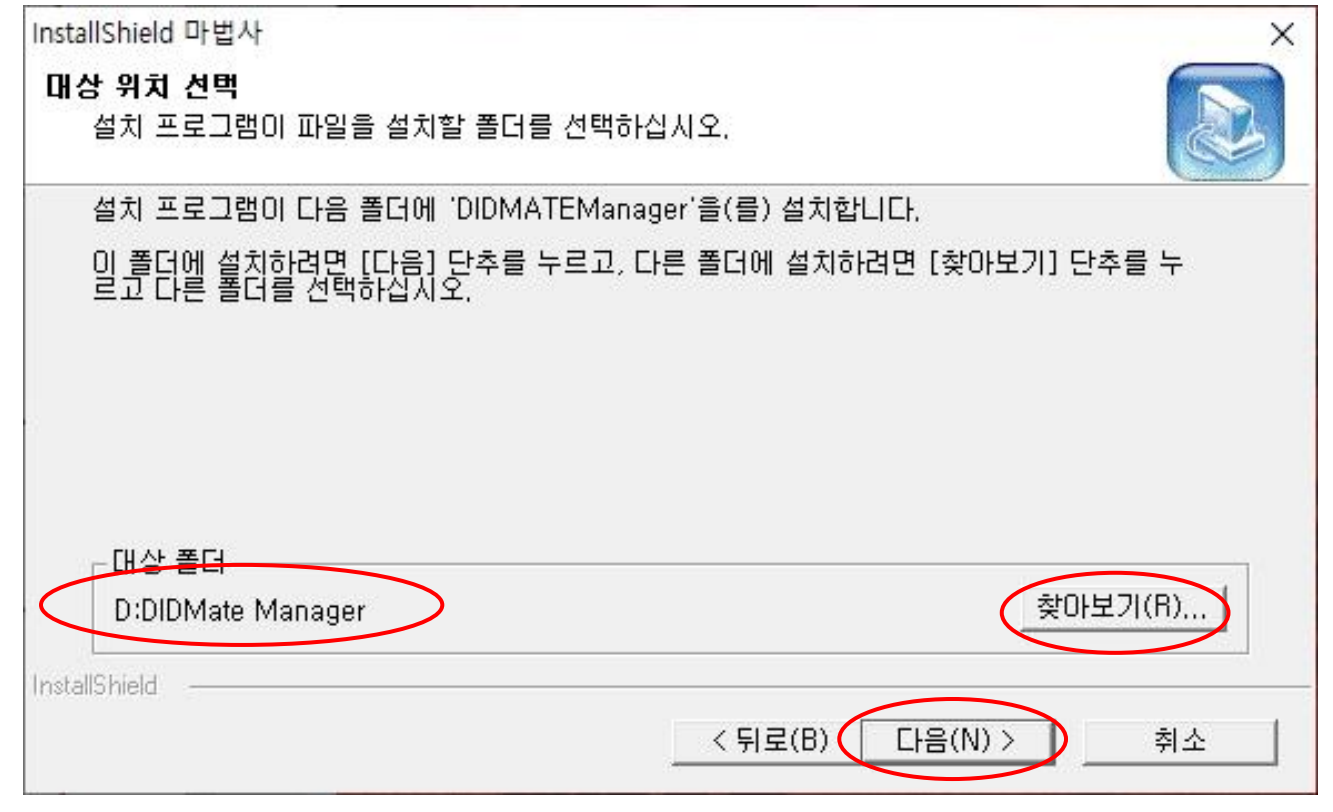

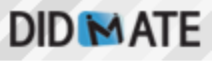

4) 다음 버튼을 눌러 진행합니다.

| InstallShield 마법사                                                                   | ×                           |
|-------------------------------------------------------------------------------------|-----------------------------|
| 프로그램 폴더 선택                                                                          |                             |
| 프로그램 폴더를 선택하십시오.                                                                    |                             |
| 설치 프로그램이 프로그램 아이콘을 아래에 나열된 프로그램 폴더에 추가<br>입력하거나 기존 폴더 목록에서 선택할 수 있습니다. 계속하려면 [다음] [ | 합니다. 새 폴더 이름을<br>단추를 누르십시오. |
| 프로그램 폴더(P):                                                                         |                             |
| DIDMATEManager                                                                      |                             |
| 기존 폴더(X):                                                                           |                             |
| Accessibility                                                                       | ~                           |
| Accessories<br>Administrative Tools                                                 |                             |
| Adobe Master Collection CC 2018                                                     |                             |
| AhnLab                                                                              |                             |
| Battle, net                                                                         |                             |
| Daum<br>DIDMate Player                                                              | ~                           |
|                                                                                     |                             |
| InstallShield < 뒤로(B) 다음(                                                           | N) > 취소                     |
|                                                                                     |                             |

## 5) 완료 버튼을 눌러줍니다.

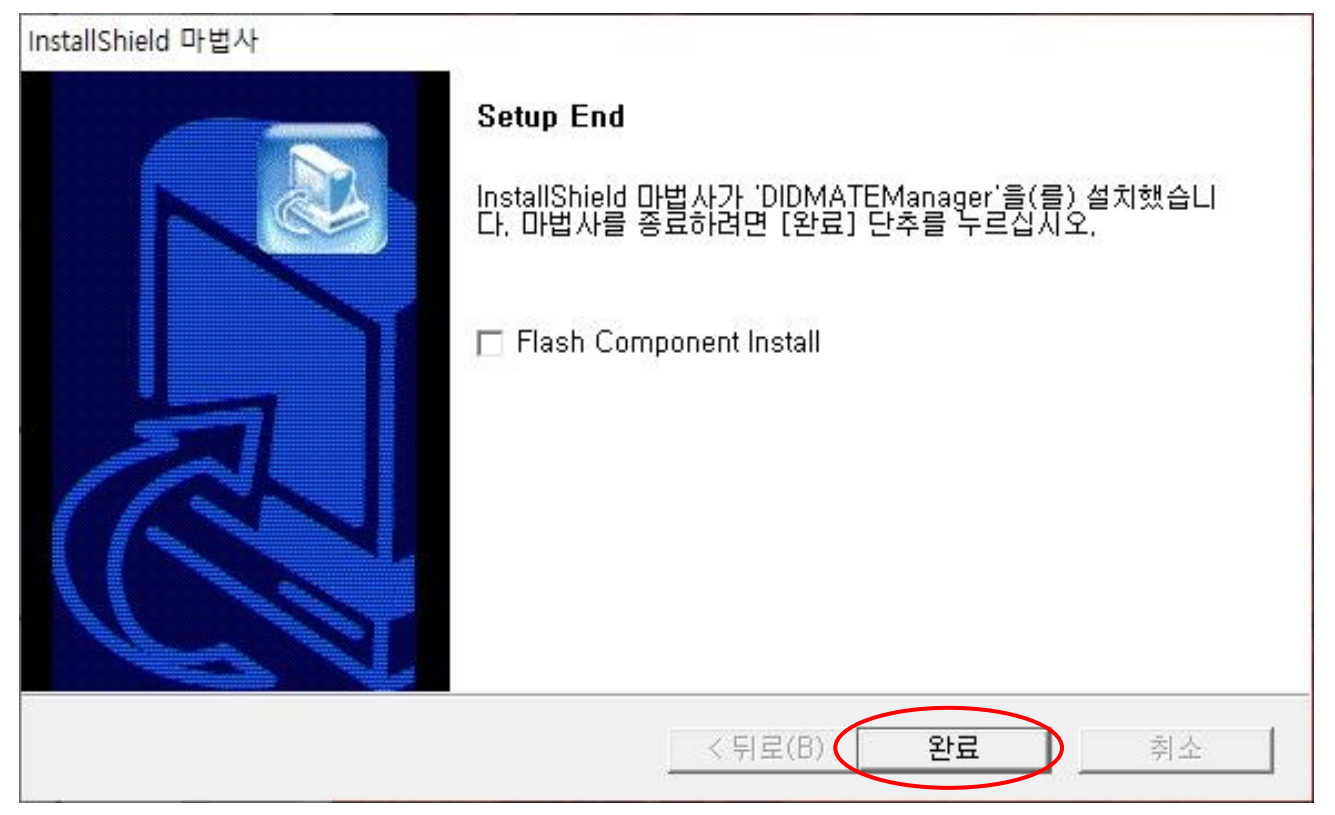

#### 6) 닫기 버튼을 누르면 자동으로 통합코덱 설치파일이 실행됩니다. Next를 눌러 진행합니다.

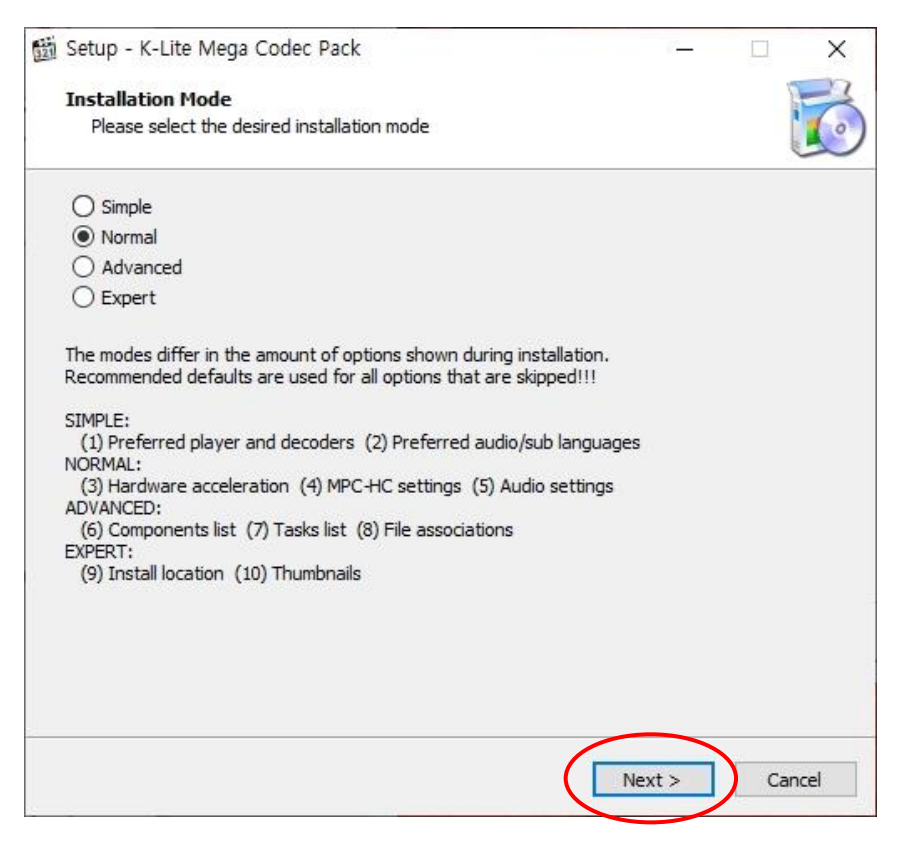

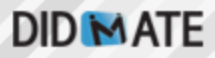

7) 통합코덱 설치옵션에서 Windows Media Player로 설정해줍니다. Next로 진행합니다.

| Preferred video player:  | Other settings'                       |
|--------------------------|---------------------------------------|
| Windows Media Player     | Create file associations              |
| Preferred audio player:  | Install MPC-HC as a secondary player  |
| Windows Media Player     | Install VFW codecs for video encoding |
| Preferred audio decoder: |                                       |
| Preferred audio decoder: | ~                                     |
|                          |                                       |
|                          |                                       |
|                          |                                       |

8) 나머지 코덱설정 옵션은 기본값 그대로 아래 Install이 나올때까지 Next로 진행합니다.

| Setup - K-Lite Mega Codec Pack                                                 | <u>0</u>            |        |         |
|--------------------------------------------------------------------------------|---------------------|--------|---------|
| Ready to Install                                                               |                     |        | -       |
| Setup is now ready to begin installing the K-Lite Mega Cod<br>computer.        | ec Pack on your     |        | U       |
| Click Install to continue with the installation, or click Back if yo settings. | u want to review or | change | any     |
| Destination location:                                                          |                     |        | ~       |
| C:₩Program Files (x86)₩K-Lite Codec Pack                                       |                     |        |         |
| Setup type:                                                                    |                     |        |         |
| Profile 5: Standard playback and encoding                                      |                     |        |         |
| Selected components:                                                           |                     |        |         |
| Player:                                                                        |                     |        |         |
| MPC-HC 1.7.10.130                                                              |                     |        |         |
| X64<br>DirectShaw video decodino filterov                                      |                     |        |         |
| H 264                                                                          |                     |        |         |
| 1.204                                                                          |                     |        |         |
| H.265/HEVC                                                                     |                     |        |         |
| LAV                                                                            |                     |        |         |
| MPEG-4                                                                         |                     |        |         |
| LAV                                                                            |                     |        |         |
| MPEG-2                                                                         |                     |        |         |
| LAV                                                                            |                     |        |         |
|                                                                                |                     |        | 210     |
|                                                                                |                     |        | <u></u> |
|                                                                                | $\frown$            |        |         |
|                                                                                |                     |        |         |
| < Back                                                                         | Install             | Ca     | ancel   |

# DID MATE

## 9) 설치를 진행합니다.

| 📸 Setup - K-Lite Mega Codec Pack —                                                          |   | ×        |
|---------------------------------------------------------------------------------------------|---|----------|
| Installing<br>Please wait while Setup installs the K-Lite Mega Codec Pack on your computer. |   | <b>I</b> |
| Extracting files<br>C:\Program Files (x86)\K-Lite Codec Pack\Filters\madVR\madVR.ax         |   |          |
|                                                                                             |   |          |
|                                                                                             |   |          |
|                                                                                             |   |          |
|                                                                                             |   | -        |
|                                                                                             |   |          |
|                                                                                             | C | ancel    |

10) 설치가 완료되면 Finish 버튼을 눌러줍니다.

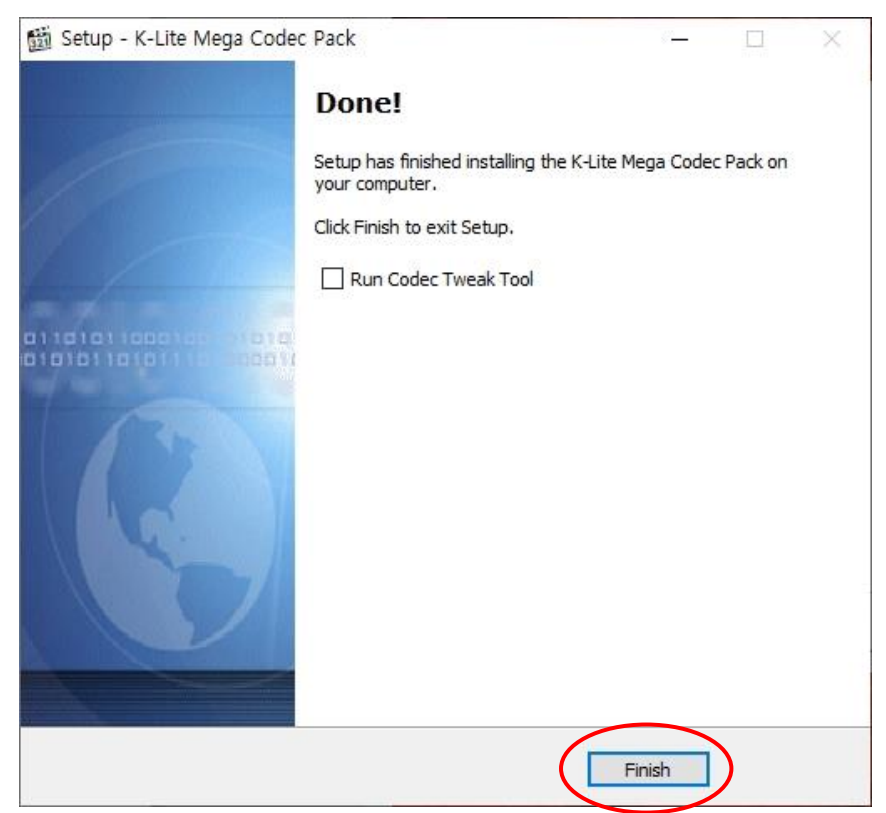

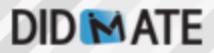

11) 통합코덱 설치가 끝나면 자동으로 MOV파일 재생을 위한 QT Lite 설치프로그램이 실행됩니다.

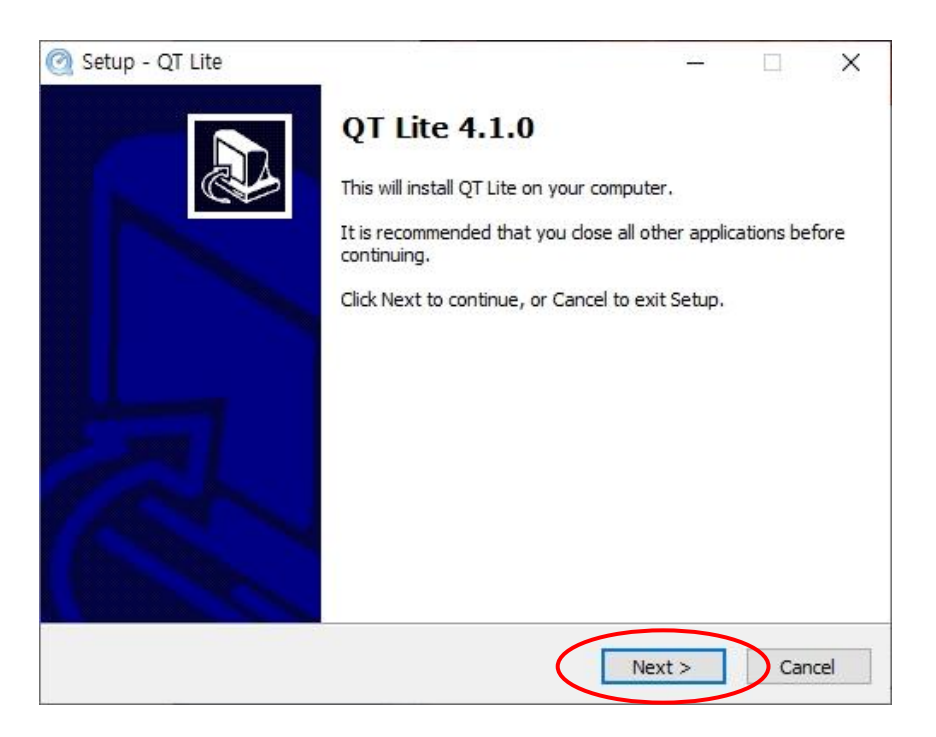

12) QT Lite는 별도의 설정 없이 기본 설치 값으로 그대로 설치합니다. 설치 후 Finish 버튼을 클릭합니다.

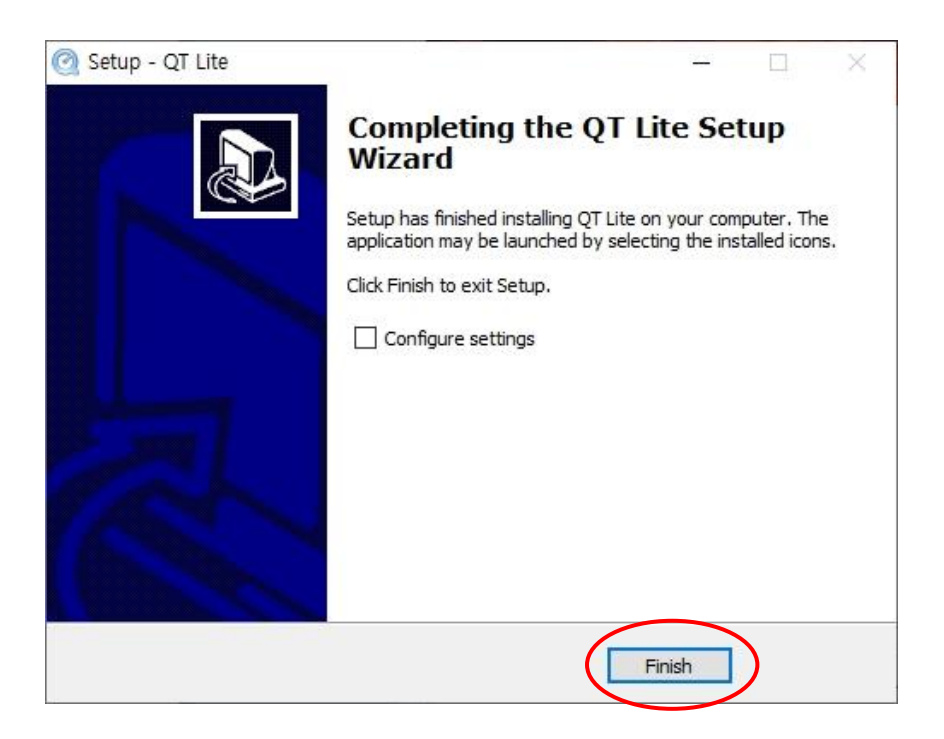